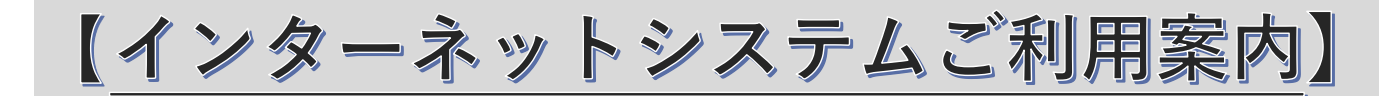

# 【インターネットシステムでできる事】

- ① 施設空き状況の閲覧(登録不要)
- ② インターネット仮予約・仮予約削除・予約状況確認(<u>要登録</u>)
  対象 ⇒ 市内個人・市内団体・体育館及び清原グラウンド利用の市外団体
- ③ インターネット抽選申込・申込状況確認・変更・抽選結果確認・当選取消(要登録)
  - 対象 ➡ 市内個人・市内団体

# 【要登録のインターネットシステムのはじめ方】

ご利用には事前に施設利用登録証が必要です<sup>\*\*</sup>。本人確認書類をお持ちの上、「東大和市ロンドみんなの体育 館」窓口にて登録証を発行し、インターネットシステム用に4桁のパスワードを設定してください<sup>\*\*2</sup>。 ※施設利用登録の詳細はホームページの「利用案内」または別紙で施設ごとの「ご利用案内」をご覧ください。 ※<sup>2</sup>設定したパスワードをお忘れの場合は体育館窓口にて再設定が必要です、登録証をご持参ください。

# ☆インターネット予約の流れ☆

- ① 「東大和市ロンドみんなの体育館」ホームページの「施設空き状況」から「マイページ」へ
- ② 登録番号とパスワードを入力してログイン
- ③ 「施設空き状況」の○または△の中で希望の日時に仮予約を入れる
- ④ 支払期日を確認
- ⑤ 支払期日の窓口受付時間内までに窓口にてお支払い
- ⑥ 承認証を受け取り本予約完了

※支払期日は「仮予約の操作をした日から1週間後」または「仮予約を入れた利用日の1週間前」のどちらか 早い方です。また支払期日が休館・休場に当たる場合はその前日になります。正確な支払期日は<u>必ず表示され</u> た日程をご確認ください。

★仮予約を入れる際に利用日を全て選んでから「進む」と支払い後の承認証を1枚にまとめることが出来ます。

## 《インターネットで予約できる日》

・今月分から予約可

- ・翌月分 毎月 8日~(市内個人・市内団体)
  - 毎月10日~(体育館利用の市外団体)

※ただし本日から向こう1週間以内のインターネット予約はできません、また予約可能な8日後も毎日17時 でインターネット予約はできなくなります。窓口予約のみ可能です。

# 《WEB ペナルティについて》

支払期日までに支払い手続きをされなかった場合は WEB ペナルティ扱いとなり、インターネットの仮予約は 全てキャンセルされ、支払い期日の当月と翌月はインターネット予約が利用できなくなりますのでご注意くだ さい。なお WEB ペナルティ期間中であっても窓口予約と抽選申込(市内個人・団体のみ)は可能です。

☆インターネット抽選申込の流れ☆

### 毎月15~25日に翌々月分の抽選に申込できます。

- ① 「東大和市ロンドみんなの体育館」ホームページの「施設空き状況」から「マイページ」へ
- ② 登録番号とパスワードを入力してログイン
- ③ 「抽選申込」から最大10件まで申込可(抽選期間内のみ)
- ④ 毎月26日正午より「マイページ」にて抽選結果の確認
- ⑤ 支払期日の窓口受付時間内までに体育館窓口にてお支払い(上仲原でのお支払いは不可)
- ⑥ 承認書を受け取り本予約完了

※支払期日は当選分の最初の利用日の1週間前です。また支払期日が休館に当たる場合はその前日になります。 ★抽選期間内であれば「マイページ」から申込内容の変更・削除ができます。

- ★「マイページ」から当選取消ができます。
- ★抽選申込時に「すでに予約済みのため申込できません」と表示された場合は、大会等により申込できない日程です。ホームページにて「抽選申込み空き状況表」をご確認ください。

## 《抽選ペナルティについて》

支払期日までに支払い手続きをされなかった場合は抽選ペナルティ扱いとなり、当選分は全てキャンセルさ れ、当選分の翌月の抽選に申込できなくなりますのでご注意ください。なお抽選ペナルティ期間中であっても 窓口予約とインターネット予約はご利用いただけます。

# 【窓口受付時間】

#### ・東大和市ロンドみんなの体育館窓口

《月~金》8:30~21:00《土・日・祝》8:30~17:00 ※毎月第3火曜と12月28日~1月3日は休館のため体育館窓口はお休みです。

#### ・上仲原公園管理事務所

《全日》8:15~17:00 ※12月28日~1月3日は休場のため上仲原公園管理事務所はお休みです。

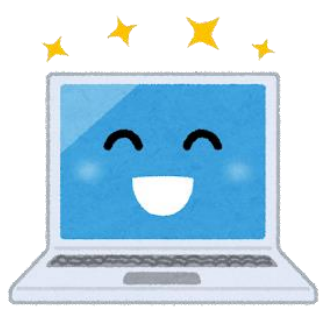

# 【インターネットシステム】

☜こちらをスマホのカメラで読んでシステムへ

URL IF https://www.psfrev.com/hy/

※インターネットシステムをご利用の前に必ず「利用規約」と「プライバシーポリシー」 をお読みください。

(2024年9月23日版)

東大和市ロンドみんなの体育館

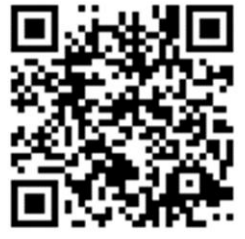